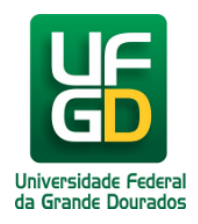

## Acessar o Memorando Eletrônico

Ajuda > SIPAC - Protocolo e Memorando > Protocolo

http://ajuda.ufgd.edu.br/artigo/510

Temos 3 opções de caminho para acessar os memorandos eletrônicos. A 1ª e 3ª opções são as mais rápidas para acessar o painel de Memorando, como ilustrado na seção abaixo "Painel de Memorando Eletrônicos". Mas caso opte pela 2ª opção siga os passos descritos em "Acessando Painel de Memorando via Mesa virtual".

| UFGD - SIPAC - Sistema Integrado de Patrin                                                                  | nônio, Administração e Contrat | Ajuda?            | Tempo de Sessão: 01:28 |  |  |  |  |  |
|----------------------------------------------------------------------------------------------------|--------------------------------|-------------------|------------------------|--|--|--|--|--|
|                                                                                                    |                                | 1 🚬 🎯 ма          | idulos 🛛 🏷 Abri        |  |  |  |  |  |
| 🚱 🛛 🖉                                                                                                    |                                |                   | terar senha            |  |  |  |  |  |
|                                                                                                    |                                |                   |                        |  |  |  |  |  |
| 🗓 Requisições 🛄 Comunicação 🛒 Compras 🛄 Cor                                                                 | itratos 🐗 Projetos 🕕 Orçament  | to 📑 Patrimônio M | óvel 📗 Protocolo 🖤 Te  |  |  |  |  |  |
| Boletim de Serviço                                                                                          | rar Memorandes                 |                   |                        |  |  |  |  |  |
|                                                                                                    | enticar                        |                   |                        |  |  |  |  |  |
| Não há notícias cadastradas.                                                                                | astrar Memorando               |                   |                        |  |  |  |  |  |
| Cad                                                                                                    | astrar Memorando Circular      |                   |                        |  |  |  |  |  |
| Env                                                                                                    | iar Memorandos                 |                   |                        |  |  |  |  |  |
| Lista                                                                                                    | ar Enviados                    |                   |                        |  |  |  |  |  |
| Avises Presses Ross (0) Extrate                                                                             | ar Pendentes de Recebimento    | Transportes       | Castas                 |  |  |  |  |  |
| Avisos Processos Bells (0) Extrato                                                                          | ar Recebidos                   | ransportes        | GdSLOS                 |  |  |  |  |  |
| 2 Pair                                                                                                    | el de Memorandos               |                   |                        |  |  |  |  |  |
| Abaixo estão listados os                                                                                    |                                |                   |                        |  |  |  |  |  |
| Informações: ?                                                                                              |                                |                   |                        |  |  |  |  |  |
|                                                                                                    |                                |                   | 3                      |  |  |  |  |  |
| Clique em 🔍 para vicualizar i                                                                               | formações e cadastrar come     | ntário cobre o tó | nico                   |  |  |  |  |  |
| Clique em 🤍 para visualizar informações e cadastrar comentario sobre o topico. 🛛 📕 🖉 para remover o tópico. |                                |                   |                        |  |  |  |  |  |
| Título                                                                                                    | Última<br>Postagem             | Criado por        | Respostas              |  |  |  |  |  |
| MEMORANDO 110 NEAB                                                                                          | 10/12/2018                     | NUMIAC            | 27 🔍                   |  |  |  |  |  |
|                                                                                                    |                                |                   | Ver todos os Tópicos   |  |  |  |  |  |
| Ca                                                                                                    | idastrar Novo Tópico           |                   |                        |  |  |  |  |  |
|                                                                                                    |                                |                   |                        |  |  |  |  |  |
|                                                                                                    |                                |                   |                        |  |  |  |  |  |
|                                                                                                    |                                |                   |                        |  |  |  |  |  |
|                                                                                                    |                                |                   |                        |  |  |  |  |  |
|                                                                                                    |                                |                   |                        |  |  |  |  |  |
|                                                                                                    |                                |                   |                        |  |  |  |  |  |

## PAINEL DE MEMORANDO ELETRÔNICOS

| Memorandos Eletrônicos                                                                                     |             |                                                                         |                                                                                                    |                                                                                                    |                                                                                            |                                        |                             |                                         |                     |                       |                           |
|----------------------------------------------------------------------------------------------------|-------------|-------------------------------------------------------------------------|----------------------------------------------------------------------------------------------------|----------------------------------------------------------------------------------------------------|--------------------------------------------------------------------------------------------|----------------------------------------|-----------------------------|-----------------------------------------|---------------------|-----------------------|---------------------------|
| Caixa de Entrada Enviados Rascunhos                                                                        |             |                                                                         |                                                                                                    |                                                                                                    |                                                                                            |                                        |                             |                                         |                     |                       |                           |
|                                                                                                    |             |                                                                         |                                                                                                    |                                                                                                    |                                                                                            |                                        |                             |                                         |                     |                       |                           |
|                                                                                                    | Na lis      | stagem abaixo enc                                                       | contram-se os memorand                                                                                                    | los eletrônicos d                                                                                                    | lestinados ao s                                                                            | eu usuário o                           | u a sua uni                 | dade atual. I                           | Por favor, l        | eia-os.               |                           |
|                                                                                                    |             | 👄 Novo mem                                                              | orando ainda não lido.                                                                                                    |                                                                                                    |                                                                                            |                                        |                             |                                         |                     |                       |                           |
|                                                                                                    |             | Memorand                                                                | o recebido há mais de 30                                                                                                    | 0 dia(s) e ainda i                                                                                                    | não lido.                                                                                  |                                        |                             |                                         |                     |                       |                           |
|                                                                                                    |             | 🖲 Memorand                                                              | o antigo não lido.                                                                                                    |                                                                                                    |                                                                                            |                                        |                             |                                         |                     |                       |                           |
|                                                                                                    |             | Memorand                                                                | ojálido.                                                                                                    |                                                                                                    |                                                                                            |                                        |                             |                                         |                     |                       |                           |
|                                                                                                    |             | Memorand 🍯                                                              | o marcado para acompai                                                                                                    | nhamento, perm                                                                                                    | anecendo assi                                                                              | m até a sua c                          | conclusão o                 | u até que s                             | eja desmar          | cado para a           | companhamento             |
|                                                                                                    |             |                                                                         |                                                                                                    |                                                                                                    |                                                                                            |                                        |                             |                                         |                     |                       |                           |
| 🔍 - Visualizar Memorando – 🎒 - Marcar para acompanhamento – 🎼 - Memorando Detalhado – 🚶 - Despacho Apevado |             |                                                                         |                                                                                                    |                                                                                                    |                                                                                            |                                        |                             |                                         |                     |                       |                           |
|                                                                                                    |             | 🔍: Vis                                                                  | ualizar Memorando                                                                                                    | 🗐 : Marcar pa                                                                                                    | ira acompanh                                                                               | namento                                | 🖳: Memo                     | rando Det                               | alhado              | : Despac              | ho Anexado                |
|                                                                                                    |             | 🔍: Vis                                                                  | ualizar Memorando<br>违: Memorando em A                                                                                                    | 🂐 : Marcar pa<br>Análise na Unic                                                                                                    | ira acompanh<br>lade 🛛 🔊: R                                                                | namento<br>esponder N                  | 🚉: Memo<br>Iemorand         | orando Det<br>o 🔍: En                   | alhado<br>Icaminhar | !:Despac<br>Memorand  | ho Anexado<br>o 🖄: Final  |
|                                                                                                    |             | 🔍: Vis                                                                  | ualizar Memorando<br>①: Memorando em A                                                                                                    | 🍕 : Marcar pa<br>Análise na Unic                                                                                                    | ira acompanh<br>Iade 🏼 🌮: R                                                                | namento<br>esponder M<br>Me            | Nemo<br>Memorand<br>Morando | orando Det<br>o 🐴: En<br>os             | alhado<br>Icaminhar | !:Despac<br>Memorand  | ho Anexado<br>Io 🔏: Final |
|                                                                                                    |             | Contraction Contraction                                                 | ualizar Memorando<br>①: Memorando em A<br>Protocolo                                                                                                    | i Marcar pa Análise na Unic Identificador                                                                                                    | ira acompanh<br>lade 🏼 🌮: R<br>Enviado em                                                  | namento<br>esponder N<br>Me<br>Título  | Nemo                        | orando Deta<br>o 🔍: En                  | alhado<br>Icaminhar | !:Despac<br>Memorand  | ho Anexado<br>Io 🛸 Final  |
|                                                                                                    | 0           | Q: Vis                                                                  | ualizar Memorando<br>. Memorando em A<br>Protocolo<br>23005.010564/2018-43                                                                                              | W: Marcar pa<br>Análise na Unic<br>Identificador<br>201808385                                                                                                    | ara acompanh<br>lade S: R<br>Enviado em<br>14/09/2018                                      | namento<br>esponder M<br>M E<br>Título | Memorand                    | orando Det:<br>o 🔃 En                   | alhado<br>Icaminhar | !: Despac<br>Memorand | ho Anexado<br>Io 🔏: Final |
| •                                                                                                    | 0           | Q: Vis<br>Documento<br>9/2018 - COC                                     | ualizar Memorando<br>Memorando em A<br>Protocolo<br>23005.010564/2018-43<br>Destino:                                                                                    | V: Marcar pa<br>Análise na Unic<br>Identificador<br>201808385                                                                                                    | ara acompanh<br>lade S: R<br>Enviado em<br>14/09/2018                                      | namento<br>esponder M<br>M E<br>Título | Si Memo<br>Iemorand         | orando Deta<br>o 🔍: En                  | alhado<br>Icaminhar | !:Despac              | ho Anexado<br>lo 🛸: Final |
| •                                                                                                    | 0,          | Q: Vis<br>Documento<br>9/2018 - COC<br>5/2017 - DSURB                   | Alizar Memorando<br>Memorando em A<br>Protocolo<br>23005.010564/2018-43<br>Destino:<br>23005.005071/2017-19                                                             | View Contraction Contraction C | International acompany<br>Iade Strate<br>Enviado em<br>14/09/2018<br>09/10/2017            | namento<br>esponder M<br>ME<br>Título  | Semorand Morando            | rando Det:<br>o 🗬: En<br>os             | alhado<br>caminhar  | !: Despac             | ho Anexado<br>lo 🛸: Final |
| •                                                                                                    | Q<br>Q      | Q: Vis<br>Documento<br>9/2018 - COC<br>5/2017 - DSURB                   | Alizar Memorando<br>Protocolo<br>23005.010564/2018-43<br>Destino:<br>23005.005071/2017-19<br>Destino: Divisão de Pro                                                    | Análise na Unico<br>Identificador<br>201808385<br>201701143<br>otocolo Geral (11                                                                                                    | ade S: R<br>Enviado em<br>14/09/2018<br>09/10/2017                                         | namento<br>esponder M<br>ME<br>Título  | E: Memo<br>Memorand         | rando Det:<br>o 🔌: En                   | alhado<br>caminhar  | !: Despac             | ho Anexado<br>lo 🖄: Final |
| •                                                                                                    | 0<br>0<br>0 | Q: Vis<br>Documento<br>9/2018 - COC<br>5/2017 - DSURB<br>4/2017 - DSURB | Alizar Memorando<br>Protocolo<br>23005.010564/2018-43<br>Destino:<br>23005.005071/2017-19<br>Destino: Divisão de Pro<br>23005.005024/2017-67                            | Análise na Unico<br>Identificador<br>201808385<br>201701143<br>otocolo Geral (11<br>201701115                                                                                                    | Enviado em<br>14/09/2018<br>09/10/2017<br>1.01.11.05.06)<br>06/10/2017                     | namento<br>esponder M<br>ME<br>Título  | E: Memo<br>Memorand         | rando Det:<br>o 🔌 En                    | alhado<br>caminhar  | ! : Despac            | ho Anexado<br>lo 🛸: Final |
| •                                                                                                    | 0<br>0<br>0 | C: Vis<br>Documento<br>9/2018 - COC<br>5/2017 - DSURB<br>4/2017 - DSURB | Alizar Memorando<br>Protocolo<br>23005.010564/2018-43<br>Destino:<br>23005.005071/2017-19<br>Destino: Divisão de Pro<br>23005.005024/2017-67<br>Destino: Divisão de Pro | Análise na Unico<br>Identificador<br>201808385<br>201701143<br>otocolo Geral (11<br>201701115<br>otocolo Geral (11                                                                                                    | Iade State   Enviado em 14/09/2018   09/10/2017 0.01.11.05.06)   06/10/2017 0.01.11.05.06) | namento<br>esponder M<br>ME<br>Título  | E: Memo<br>Memorand         | rando Det:<br>o 🔌: En                   | alhado<br>caminhar  | ! : Despac            | ho Anexado<br>lo 🛸: Final |
| •                                                                                                    | 0<br>0<br>0 | <b>Documento</b><br>9/2018 - COC<br>5/2017 - DSURB<br>4/2017 - DSURB    | Protocolo<br>Protocolo<br>23005.010564/2018-43<br>Destino:<br>23005.005071/2017-19<br>Destino: Divisão de Pro<br>23005.005024/2017-67<br>Destino: Divisão de Pro        | Análise na Unice<br>Identificador<br>201808385<br>201701143<br>otocolo Geral (11<br>201701115<br>otocolo Geral (11                                                                                                    | ade :: R<br>Enviado em<br>14/09/2018<br>09/10/2017<br>1.01.11.05.06)<br>06/10/2017         | mamento<br>esponder M<br>ME<br>Título  | Memorand<br>Morand          | rando Det:<br>o 🔃 En                    | alhado<br>caminhar  | ! : Despac            | ho Anexado<br>lo 🛸 Final  |
| •                                                                                                    | 0           | Q: Vis<br>Documento<br>9/2018 - COC<br>5/2017 - DSURB<br>4/2017 - DSURB | Alizar Memorando<br>Protocolo<br>23005.010564/2018-43<br>Destino:<br>23005.005071/2017-19<br>Destino: Divisão de Pro<br>23005.005024/2017-67<br>Destino: Divisão de Pro | Análise na Unico<br>Identificador<br>201808385<br>201701143<br>otocolo Geral (11<br>201701115<br>otocolo Geral (11                                                                                                    | ade S: R<br>Enviado em<br>14/09/2018<br>09/10/2017<br>1.01.11.05.06)<br>06/10/2017         | namento<br>esponder M<br>ME<br>Título  | Pag. 1 v                    | rando Det:<br>o 🔌 En                    | alhado<br>caminhar  | ! : Despac            | ho Anexado<br>lo 🛸: Final |
| •                                                                                                    | 0<br>0<br>0 | <b>Documento</b><br>9/2018 - COC<br>5/2017 - DSURB<br>4/2017 - DSURB    | Alizar Memorando<br>Protocolo<br>23005.010564/2018-43<br>Destino:<br>23005.005071/2017-19<br>Destino: Divisão de Pro<br>23005.005024/2017-67<br>Destino: Divisão de Pro | Análise na Unic<br>Identificador<br>201808385<br>201701143<br>otocolo Geral (11<br>201701115<br>otocolo Geral (11                                                                                                    | ade :: R<br>Enviado em<br>14/09/2018<br>09/10/2017<br>1.01.11.05.06)<br>06/10/2017         | amento<br>esponder M<br>ME<br>Título   | Pag. 1 v                    | rando Det:<br>o 🔌: En<br>os<br>trado(s) | alhado<br>caminhar  | ! : Despac            | ho Anexado<br>lo 🛸: Final |

## ACESSANDO PAINEL DE MEMORANDO VIA MESA VIRTUAL

Acessando a primeira opção, aparecerá a tela abaixo e clique em *Protocolo:* 

| Módulos do SIPAC                   |                                  |                                  |                                      |                           |                     |             |  |  |
|------------------------------------|----------------------------------|----------------------------------|--------------------------------------|---------------------------|---------------------|-------------|--|--|
| Módulos                            |                                  |                                  |                                      |                           | I                   | ORTA        |  |  |
| Acesso à<br>Informação             | Atendimento de<br>Requisições    | Almoxarifado                     | Q<br>Auditoria e<br>Controle Interno | Biblioteca                | Boletim de Serviços | Portal      |  |  |
| Bolsas/Auxílios                    | Catálogo de<br>Materiais         | Compra de Mat.<br>Informacionais | Editora                              | Compras<br>Compartilhadas | Compras             | Port<br>Cer |  |  |
| 28<br>Licitação                    | Compras -<br>Registros de Preços | Contratos                        | <b>P</b> rojetos/Convênios           | Faturas                   | 2<br>Infraestrutura | Porta       |  |  |
| Liquidação de<br>Despesas          | Orçamento                        | Patrimônio Móvel                 | Patrimônio Imóvel                    | Protocolo                 | Restaurante         | Port        |  |  |
| Segurança do<br>Trabalho           | (2)<br>Transportes               | Planejamento de<br>Obras         |                                      | $\Delta$                  |                     |             |  |  |
| OUTROS SISTEMAS                    |                                  |                                  |                                      |                           |                     |             |  |  |
| Sistema de Rec.<br>Humanos (SIGRH) | SIGAdmin                         |                                  |                                      |                           |                     |             |  |  |

Na tela seguinte ficará disponibilizada duas opções. Acesse a Mesa Virtual:

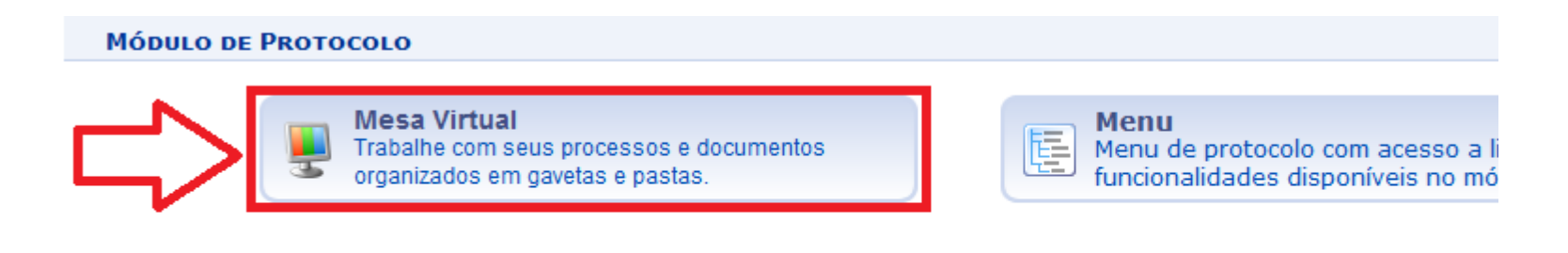

SIPAC | Coordenadoria de Informática - (67) 3410-2492 | Copyright © 2005-2018 - UFGD - homologacao-sig.ufgd.edu.br.sist

Na tela abaixo ficará disponível a *Mesa Virtual*, no módulo Protocolo do SIPAC, e siga as diretivas assinaladas em vermelho.

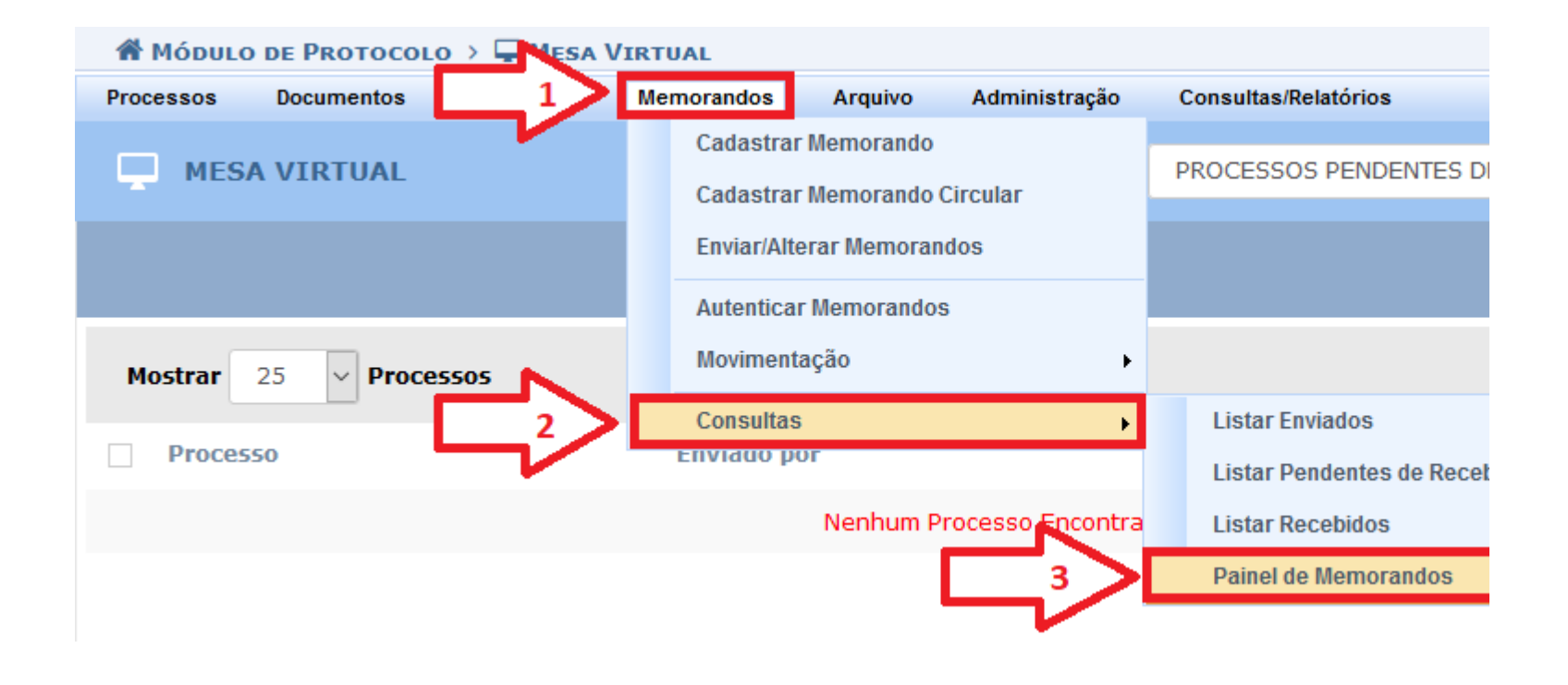

Será exibido o painel de memorando.

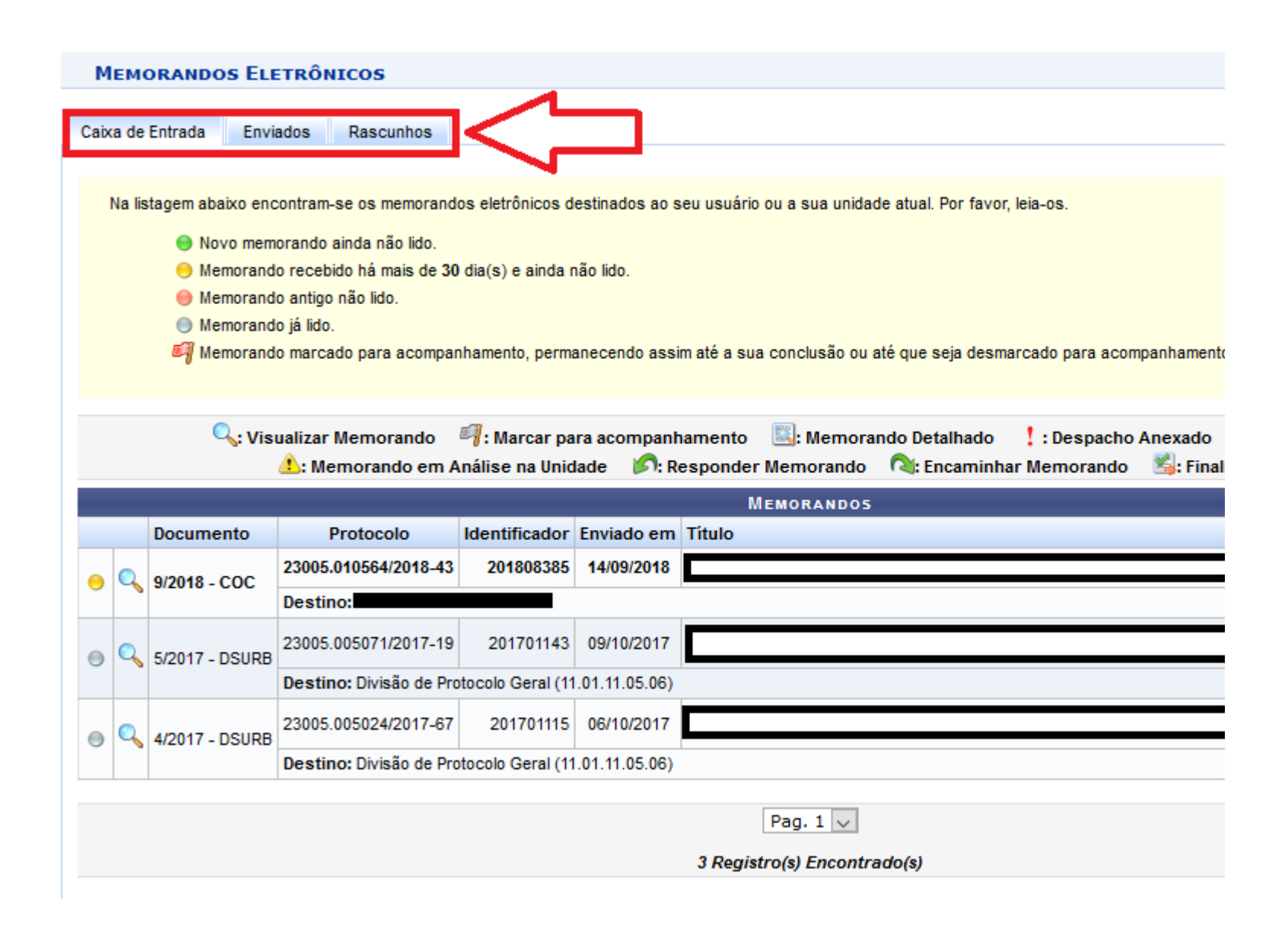